## How to clear your browser's cache

## Mozilla Firefox

1. Click the 'Tools' button at the top of the window, the click 'Clear Recent History' at the bottom.

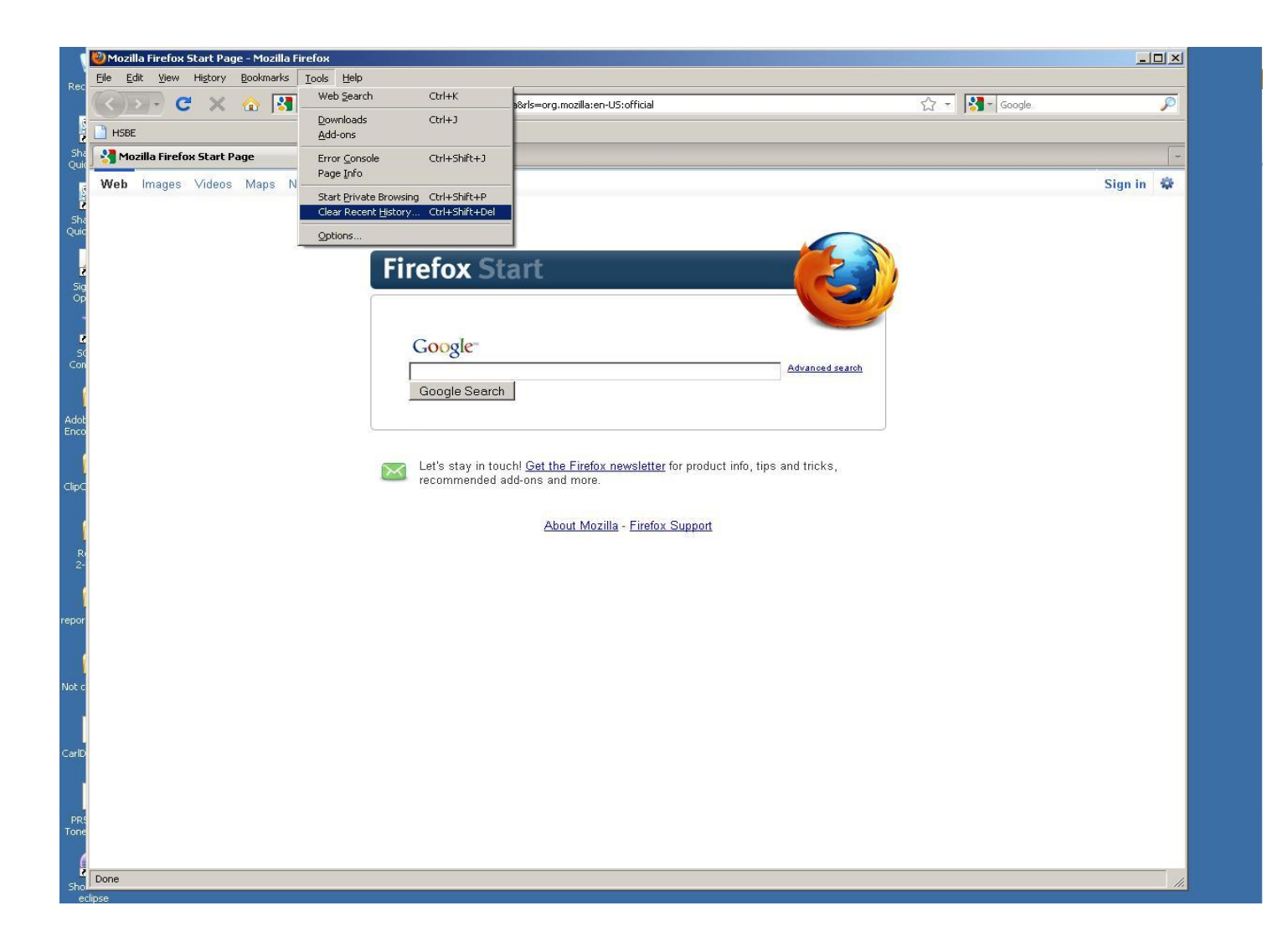

Choose 'Everything' from the drop down box and put a check only next to 'Cache'.
 Note: Selecting other options will delete history, saved passwords, preferences, etc.

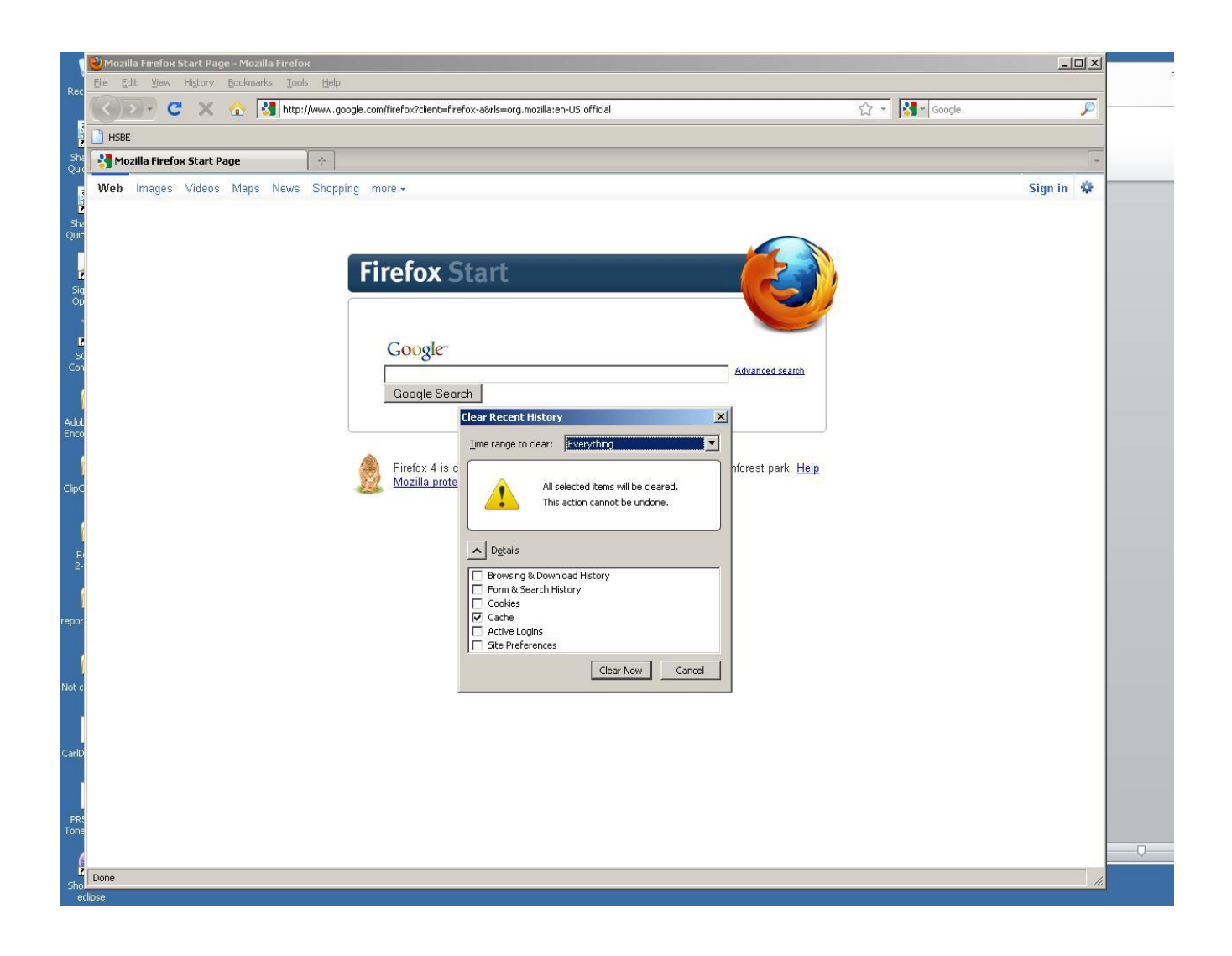

## Microsoft Internet Explorer

1. Choose the 'Tools' option from the top of the window, then select 'Internet Options' from the menu.

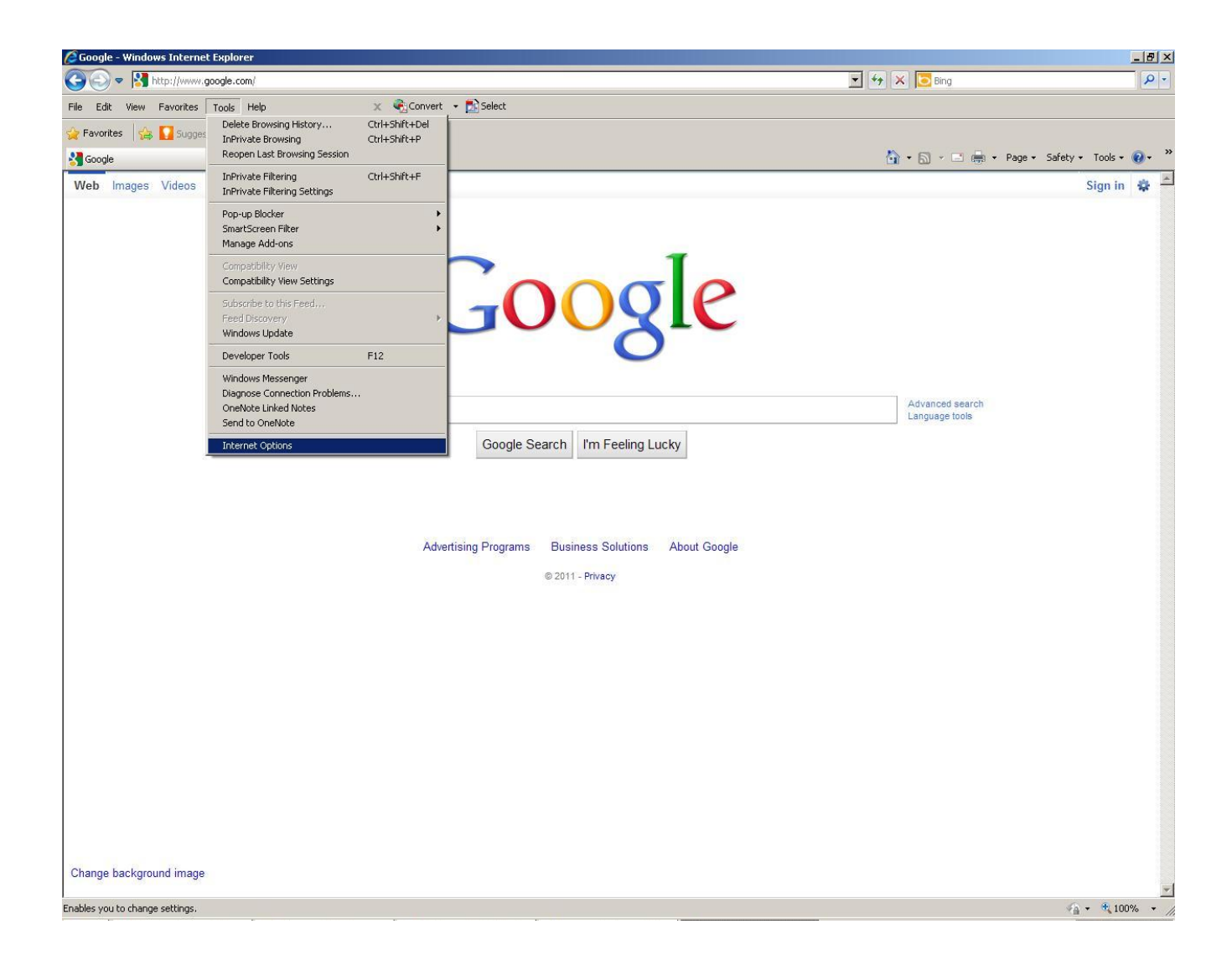

2. Select the 'General' tab and click on the 'Delete...' button in the middle of the window.

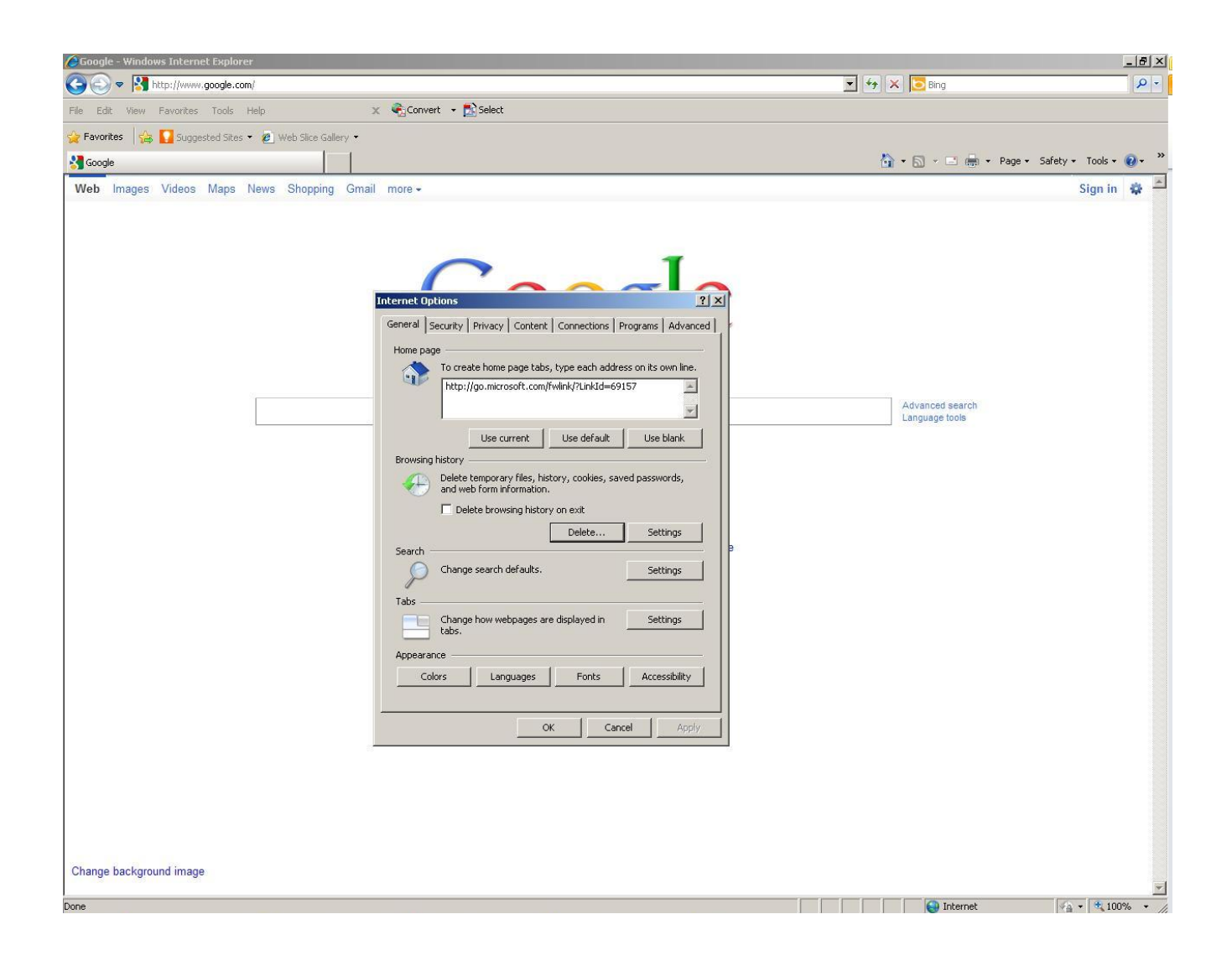

Check only the 'Temporary Internet files' option and press delete.
 Note: Checking other options will delete you history, passwords, etc.

| Charge background image     Charge background image                    <                                                                                                    | Coogle - Windows Internet Explorer                        |                                                                                                    |                                   | ×                    |
|----------------------------------------------------------------------------------------------------|-----------------------------------------------------------|----------------------------------------------------------------------------------------------------|-----------------------------------|----------------------|
| Ke teo ve Poorte teo ve de la contrat de la contrat de | C C T K http://www.google.com/                            |                                                                                                    | 💌 🐓 🗙 💽 Bing                      | Q -                  |
|                                                                                                    | File Edit View Favorites Tools Help 🗙 🤻                   | GConvert 👻 🔂 Select                                                                                                    |                                   |                      |
| Cargot betrages videos Maps News Shepping Grail more-       Sign in              Integes Videos Maps News Shepping Grail more-       Sign in              Integes Videos Maps News Shepping Grail more-       Sign in              Integes Videos Maps News Shepping Grail more-       Sign in              Integes Videos Maps News Shepping Grail more-       Sign in              Integes Videos Maps News Shepping Grail more-       Integes Videos Maps News Shepping Grail more-             Integes Videos Maps News Shepping Grail more-       Integes Videos Maps News Shepping Grail more-             Integes Videos Maps News Shepping Grail more-       Integes Videos Maps News Shepping Grail more-             Integes Videos Maps News Shepping Grail more-       Integes Videos Maps News Shepping Grail more-             Integes Videos Maps News Shepping Crail more-       Integes Videos Maps News Shepping Grail more-             Integes Videos Maps News Shepping Crail more-       Integes Videos Maps News News Shepping Maps News News News News News News News New                                                                                                    | ☆ Favorites 🛛 🙀 🌄 Suggested Sites 👻 🙋 Web Slice Gallery 👻 |                                                                                                    |                                   |                      |
| Web       Images       Videox       Maps       News       Shopping       Gmail       Images       Images       Videox       Maps       News       Shopping       Gmail       Images       Images       Videox       Maps       News       Shopping       Gmail       Images       Images       Videox       Maps       News       Shopping       Gmail       Images       Videox       Images       Videox       Videox                                                                                                    | Soogle                                                    |                                                                                                    | 🏠 🔹 🖾 🔸 📼 💼 👻 Page 🕶              | Safety + Tools + 🕢 * |
| Change background image                                                                                                    | Web Images Videos Maps News Shopping Gmail mo             | Internet Options ? ×<br>Delete Browsing History<br>Preserve Favorites website data<br>Keep cookies and temporary Internet files that enable your favorite<br>websites to retain preferences and display faster.<br>Temporary Internet files<br>Copies of webpages, images, and media that are saved for faster<br>weiving.<br>Cookies<br>Fies stored on your computer by websites to save preferences<br>such as login information.<br>History<br>List of websites you have visited.<br>Form data<br>Saved information that you have typed into forms.<br>Bacemarde | Advanced search<br>Language tools | Sign in 🕸 🛎          |
|                                                                                                    | Change background image                                   | Saved passwords that are automatically filled in when you sign in<br>to a website you've previously visited. InPrivate Filtering data Saved data used by InPrivate Filtering to detect where websites may<br>be automatically sharing details about your visit. About deleting browsing history Delete Cancel OK Cancel Apply                                                                                                    |                                   |                      |
| And Takanak (AAA)                                                                                                    | Dana                                                      |                                                                                                    | Tukaung t                         |                      |